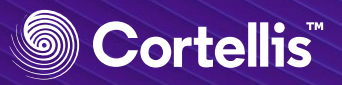

## 特定の酵素や遺伝子をノックアウトしたモデル動物を探す

CDDIでは、特定の疾患における毒性や薬の有効性の評価に最適なモデル動物情報について調査することができます。また、遺伝子組み換え動物やノックアウトマウスなどモデル動物の特性についても、条件を限定して調査することが可能です。例として、特定の酵素や遺伝子などをノックアウトしているモデル動物について調査します。

| Experimental Models  Experimental Models  Characteristic  elect Characteristic |                                   | (F)       |
|--------------------------------------------------------------------------------|-----------------------------------|-----------|
| Experimental Models       - •     Characteristic •       elect Characteristic  |                                   | <b>(</b>  |
| Experimental Models  Characteristic   characteristic  elect Characteristic     |                                   | (FE)      |
| -  Characteristic                                                              |                                   | E         |
| elect Characteristic                                                           |                                   |           |
| elect Characteristic                                                           |                                   |           |
|                                                                                |                                   | ×         |
|                                                                                | Selection                         | Clear all |
| <b>A B C D E F G H I J K L M N O P</b> Q <b>R S T U V W</b> X Y <b>Z</b> 0-9   | Knockout ×                        |           |
| ratinocytes conditional knockout                                               |                                   |           |
| Iney allograft (Car2-knockout)                                                 |                                   |           |
| dney conditional knockout                                                      |                                   |           |
| dney syngeneic graft (Havcr1-embryonic stem cells                              |                                   |           |
| nditional knockout/cold ischemia-exposed)                                      |                                   |           |
| ockout                                                                         |                                   |           |
| inker i use nucleus conorional knockout                                        |                                   |           |
|                                                                                | Cancel                            | Apply     |
| ት Experimental Models                                                          |                                   |           |
| -   Characteristic   Knocke                                                    | out ×                             | Æ         |
| AND 👻 Characteristic Detail: Gene Name                                         |                                   |           |
| last Chavestavistic Dataily Care Name                                          |                                   |           |
| Rect Characteristic Detail: Gene Name                                          |                                   | ×         |
| dpp4 X Q                                                                       | Selection                         | Clear all |
| B C <b>D</b> E F G H I J K L M N O P Q R S T U V W X Y Z 0-9                   | dipeptidyl peptidase 4 (DPP4) 🛛 🗙 |           |
| eptidyl peptidase 4 (DPP4)                                                     | dipeptidylpeptidase 4 (Dpp4) 🛛 🗙  |           |
| eptidylpeptidase 4 (Dpp4)                                                      | dipentidy/pentidase 4 (Dop4)      |           |
|                                                                                | анералурералося (орря) Х          |           |
|                                                                                |                                   |           |

## Advanced Searchで【Experimental Models】を選択します。

❷[Experimental Models]のSelect Fieldでド
 ロップダウンメニューから【Characteristic】を選
 択し、右側のIndexボタン ₪ をクリックします。

2-1)ポップアップしてくるIndex画面において、検 索ボックスに、目的のモデル動物についての遺伝子 組み換えやKOといった特性を示す語句(もしくは その一部)を入力して検索します。ここでは 「knockout」で探しています。

2-2)検索ボックスに入れた語句にヒットしたター ゲットが表示されるので、その中から検索したい疾 患を選択し、右の[Selection]エリアに移動させます。

ここでは「knockout」を選択しています。

▲:統制語リストは「階層表示」(左)もしくは「ア ルファベット順」(右)のいずれかで表示できます。

2-3)右下の【Apply】をクリックします。

 ③【Characteristic】の検索ボックスに目的の特性 が入力されたことを確認し、2つ目のSelect Field としてドロップダウンメニューから

【Characteristic Detail: Gene Name】を選択 し、右側のIndexボタン<sup>@</sup>をクリックします。

3-1)ポップアップしてくるIndex画面において、検 索ボックスに、目的の遺伝子名(もしくはその一 部)を入力して検索します。ここでは「dpp4」で 探しています。

3-2)検索ボックスに入れた語句にヒットしたター ゲットが表示されるので、その中から検索したい疾 患を選択し、右の[Selection]エリアに移動させます。

ここでは「dipeptidyl peptidase 4」(全3つ)を 選択しています。

3-3)右下の【Apply】をクリックします。

(次ページへ)

Cancel

Apply

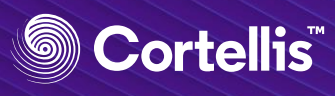

| 🗗 Experimental Models                                                                                                    |                                                                                      |                         |                                                                                                    |                                                                                                    |                                                                                                    |                                                                     | <b>()</b> 検索ホックスに手順し、<br>して指定した検索語か                                                                                                    |
|----------------------------------------------------------------------------------------------------|--------------------------------------------------------------------------------------|-------------------------|----------------------------------------------------------------------------------------------------|----------------------------------------------------------------------------------------------------|----------------------------------------------------------------------------------------------------|---------------------------------------------------------------------|----------------------------------------------------------------------------------------------------|
| - • Characteristic •                                                                                                    | Knockout ×                                                                           |                         |                                                                                                    |                                                                                                    |                                                                                                    | E                                                                   | 入っているのを確認し、右下の【Search】をク                                                                                                    |
| AND V Characteristic Detail: Gene                                                                                                    | Name 👻 dipeptid                                                                      | yl peptidase 4 (DPP4) 🗙 | dipeptidylpeptidase 4 (Dpp                                                                                                    | 4) X dipeptidylpeptidase                                                                                                    | 4 (Dpp4) ×                                                                                                    | ~ 😣                                                                 | リックします。                                                                                                    |
| AND V Select Field V                                                                                                    |                                                                                      |                         |                                                                                                    |                                                                                                    |                                                                                                    | 0                                                                   |                                                                                                    |
|                                                                                                    |                                                                                      |                         | ADD                                                                                                    |                                                                                                    |                                                                                                    |                                                                     |                                                                                                    |
|                                                                                                    |                                                                                      |                         | C structure                                                                                                    |                                                                                                    |                                                                                                    |                                                                     |                                                                                                    |
|                                                                                                    |                                                                                      |                         |                                                                                                    |                                                                                                    | Clear all                                                                                                    | Search                                                              |                                                                                                    |
|                                                                                                    |                                                                                      |                         |                                                                                                    |                                                                                                    |                                                                                                    |                                                                     |                                                                                                    |
| Experimental Models                                                                                                    |                                                                                      |                         |                                                                                                    |                                                                                                    |                                                                                                    |                                                                     |                                                                                                    |
| Experimental Models                                                                                                    |                                                                                      |                         |                                                                                                    |                                                                                                    |                                                                                                    | • • •                                                               | Modelsのリストが表示されます。                                                                                                    |
| Y Apply Filters 🗢 Sorted by releva                                                                                                    | nce                                                                                  |                         | Showing 1-20 of 26 Exp                                                                                                    | erimental Models records fo                                                                                                    | or Characteristic: Knock                                                                                            | out AND Chara                                                       | B: 各Experimental Modelレコードのタイトル                                                                                                    |
| Model                                                                                                    | Species 💠                                                                            | Strain \$               | ⇔ Model Use ⇔                                                                                                    | Characteristic (Details)                                                                                                    | Drugs                                                                                                    | ¢ Exp.                                                              | Experimental Modelで使われたmodel生物                                                                                                    |
| Chronic kidney disease, Dpp4<br>knockout/5/6 renal ablation/right                                                                                                    | Rattus<br>norvegicus (rat)                                                           | Fischer 344             | C Chronic kidney<br>disease                                                                                                    | 5/6 renal ablation                                                                                                    | 2                                                                                                    | 0                                                                   | 種・血統・使用目的(病態・毒性など)・特性。                                                                                                    |
| unilateral nephrectomy-induced,<br>rat (Fischer 344)                                                                                                    | in                                                                                   |                         |                                                                                                    | Knockout <i>(Dpp4)</i><br>Right unilateral nephrects                                                                                                    | omy                                                                                                    |                                                                     |                                                                                                    |
| Dishatas Dana                                                                                                    | Dattue                                                                               |                         | Diabates                                                                                                    | Chamical areat induced                                                                                                    | 12201                                                                                                    |                                                                     | ●: ヨ談Experimental Modelレコートに描しく<br>刻(物字をクロックするとロンク先が閉きます)                                                                                    |
| knockout/streptozotocin-induced<br>rat                                                                                                    | l, in norvegicus (rat)                                                               |                         |                                                                                                    | (Streptozocin)<br>Knockout (Dpp4)                                                                                                    |                                                                                                    |                                                                     |                                                                                                    |
|                                                                                                    |                                                                                      |                         | 0                                                                                                    |                                                                                                    |                                                                                                    |                                                                     | 目:当該Experimental Modelレコードに                                                                                                    |
| Chronic kidney disease, Upp4                                                                                                    | ced. norvegicus (rat)                                                                | Dark Agouti             | injury                                                                                                    | 5/6 renal ablation                                                                                                    | 0                                                                                                    | 0                                                                   | 理美願「叙子をクリンツクタイリノノエル風さます                                                                                                    |
| in rat (Dark Agouti)                                                                                                    |                                                                                      |                         |                                                                                                    | Knockout (opp4)                                                                                                    |                                                                                                    |                                                                     |                                                                                                    |
| knockout/s/6 renai ablation-indu<br>in rat (Dark Agouti)<br>Graft-versus-host disease, Dpp4                                                                                                    | Rattus                                                                               | Fischer 344             | C Graft-versus-host                                                                                                    | Chemical agent-induced                                                                                                    | (Retrorsine) 1                                                                                                    | 0                                                                   |                                                                                                    |
| kinociouty) ja renai adultion -indu<br>in rat (Dark Agouti)<br>Graft versus-host disease, Dpp4<br>Anociouty kenograft (Hepatocyter<br>attilitetonsine (partial hepatociter                                                                                                    | Rattus<br>, norvegicus (rat)<br>IV                                                   | Fischer 344             | © Graft-versus-host<br>disease                                                                                                    | Chemical agent-induced                                                                                                    | (Retrocsine) 1                                                                                                    | 0                                                                   |                                                                                                    |
| In rat (Dark Agout) In rat (Dark Agout) In ra                                                                                                    | Ratus<br>norvegicus (rat)<br>torry syndro<br>ast respirato<br>culus (mouse)<br>Maie  | Fischer 344             | Graft versus-host<br>disease                                                                                                    | Chemical agent-induced<br>Knockout (2004)                                                                                                    | (Retronine) 1<br>ic (DPP4)/Co<br>mouse<br>Related Conte<br>if Genes & 1<br>if Experime                              | o<br>eslc<br>mt<br>alsologics 4<br>targets 2<br>mtal Models 20      | <ul> <li>⑥ [Model] 列のExperimental Modelレコー <br/>のタイトル(⑤)をクリックすると詳細ページが開ます。</li> <li>当該レコードに紐づく薬剤、文献へのリンク、モージル動物の特性の詳細など。</li> </ul>          |
| Andecourty is real aduation induition in the internet of the second of the real aduation induition in the internet of the second of the second of the secon                                                                                                    | Rattus<br>norvegicus (rat)<br>torry syndro<br>ast respirate<br>culus (mouse)<br>Male | Fischer 344             | Graft versus-host<br>disease<br>every (MERS-Come coronavirus<br>oronavirus<br>test respiratory<br>oronavirus<br>) infection<br>sure drug efficacy<br>e<br>e                                                                                                    | Chemical agent-induced<br>Knockout (2004)                                                                                                    | (Retronine) 1<br>ic (DPP4)/Co<br>mouse<br>Related Conte<br>Torus & E<br>Genes & 1<br>C Experime<br>Literatur        | o<br>es1c<br>mt<br>Notogics 4<br>Fargets 2<br>mtal Models 20<br>e 1 | <ul> <li>⑥ [Model] 列のExperimental Modelレコー <br/>のタイトル(⑤)をクリックすると詳細ページが開ます。</li> <li>当該レコードに紐づく薬剤、文献へのリンク、モル動物の特性の詳細など。</li> </ul>            |
| In rat (Dark Agout)<br>In rat (Dark Agout)<br>Minddle East respirat<br>knockoutergenth (Hepatop Agout)<br>Middle East respirat<br>knockoutergenth (Hepatop Agout)<br>Experimental Model Record<br>Experimental Model Record<br>Species Mus mus<br>Species Mus mus<br>Species Pemale<br>Age Aduit<br>Last Updated Date Reb 0, ;<br>Model Characteristics<br>Age Commits variation type<br>- Kondout Cesic<br>- Transperic DP14<br>induction, infection                                                                                                    | Rattus<br>norvegicus (rat)<br>itory syndro<br>ast respirato<br>culus (mouse)<br>Male | Fischer 344             | Graft versus-hold<br>disease<br>avirrus (MERS-C<br>me coronavirus<br>MOGELUSE<br>Cast respiratory<br>0) infection<br>2) of infection<br>2) of i                                                                       | Chemical agent-induced<br>Knockout (Datas)                                                                                                    | (Retronine) 1<br>ic (DPP4)/Co<br>mouse<br>Related Conte<br>i Genes & I<br>i Genes & I<br>i Citeraturi<br>Literaturi | o<br>eslc<br>islologics 4<br>targets 2<br>e 1                       | <ul> <li>⑥ [Model] 列のExperimental Modelレコー  <br/>のタイトル(⑤)をクリックすると詳細ページが開ます。</li> <li>当該レコードに紐づく薬剤、文献へのリンク、モール動物の特性の詳細など。</li> </ul>          |
| In rat (Dark Agout)<br>In rat (Dark Agout)<br>Grift versus-host disease, Dpo4<br>In rat (Dark Agout)<br>Grift versus-host disease, Dpo4<br>In rat (Dark Agout)<br>Grift versus-host disease, Dpo4<br>In rat (Dark Agout)<br>Grift versus-host disease, Dpo4<br>Experimental Model Record<br>Experimental Model Record<br>Experimental Model Record<br>Experimental Model Record<br>Grift versus-host disease, Dpo4<br>In adult (Dark Agout)<br>Grift versus-host disease, Dpo4<br>In adult (Dark Agout)<br>Grift versus-host disease, Dpo4<br>In adult (Dark Agout)<br>Versi (Dark Agout)<br>Grift versus-host disease, Dpo4<br>In adult (Dark Agout)<br>Grift versus-host disease, Dpo4<br>In adult (Dark Agout)<br>Grift versus-host disease, Dark Agout<br>Grift versus-host disease, Dark Agout<br>Grift versus-host disease, Dark Agout<br>Grift versus-host disease, Dark Agout<br>Grift versus-host disease, Dark Agout<br>Grift versus-host disease, Dark Agout<br>Grift versus-host disease, Dark Agout<br>Grift versus-host disease, Dark Agout<br>Grift versus-host disease | Ratua<br>norvegicus (rat)<br>toory syndro<br>ast respirate<br>culus (mouse)<br>Male  | Fischer 344             | Graft versus-hold<br>disease<br>avirrus (MERS-C<br>me coronavirus<br>toornavirus<br>toornavirus | Chemical agent-induced<br>Knockout (2004)<br>oVV), transgen<br>s-induced, in<br>transformed at the<br>part of the starts<br>o<br>Patents<br>rature Patents<br>o | (Retronine) 1<br>ic (DPP4)/Co<br>mouse<br>Related Conte                                                             | o<br>eslc<br>nt<br>Notogics 4<br>Fargets 2<br>e 1                   | <ul> <li>⑤ [Model] 列のExperimental Modelレコー  <br/>のタイトル(⑤)をクリックすると詳細ページが開<br/>ます。</li> <li>当該レコードに紐づく薬剤、文献へのリンク、モ<br/>ル動物の特性の詳細など。</li> </ul> |